【別紙5-】

## 東京都医師会TV会議参加方法

## パソコン版

2021年1月12日 東京都医師会 広報学術情報課 1. 初めに

東京都医師会では、TV会議システムを導入しています。 コロナウイルス対策として、必要に応じてTV会議での開催も 検討します。

本書は、東京都医師会の採用するCISCO社製TV会議システムの 参加方法について、記載します。 2. プログラムの導入

東京都医師会のTV会議システムでは、パソコン、スマホ、タブレット などの機器で参加可能ですが、いずれもアプリをインストールする必要が あります。 本書は、パソコン版です。

以下のURLからインストールします。英語版のサイトですが、日本 語対応のプログラムがダウンロードできます。

https://www.webex.com/downloads.html

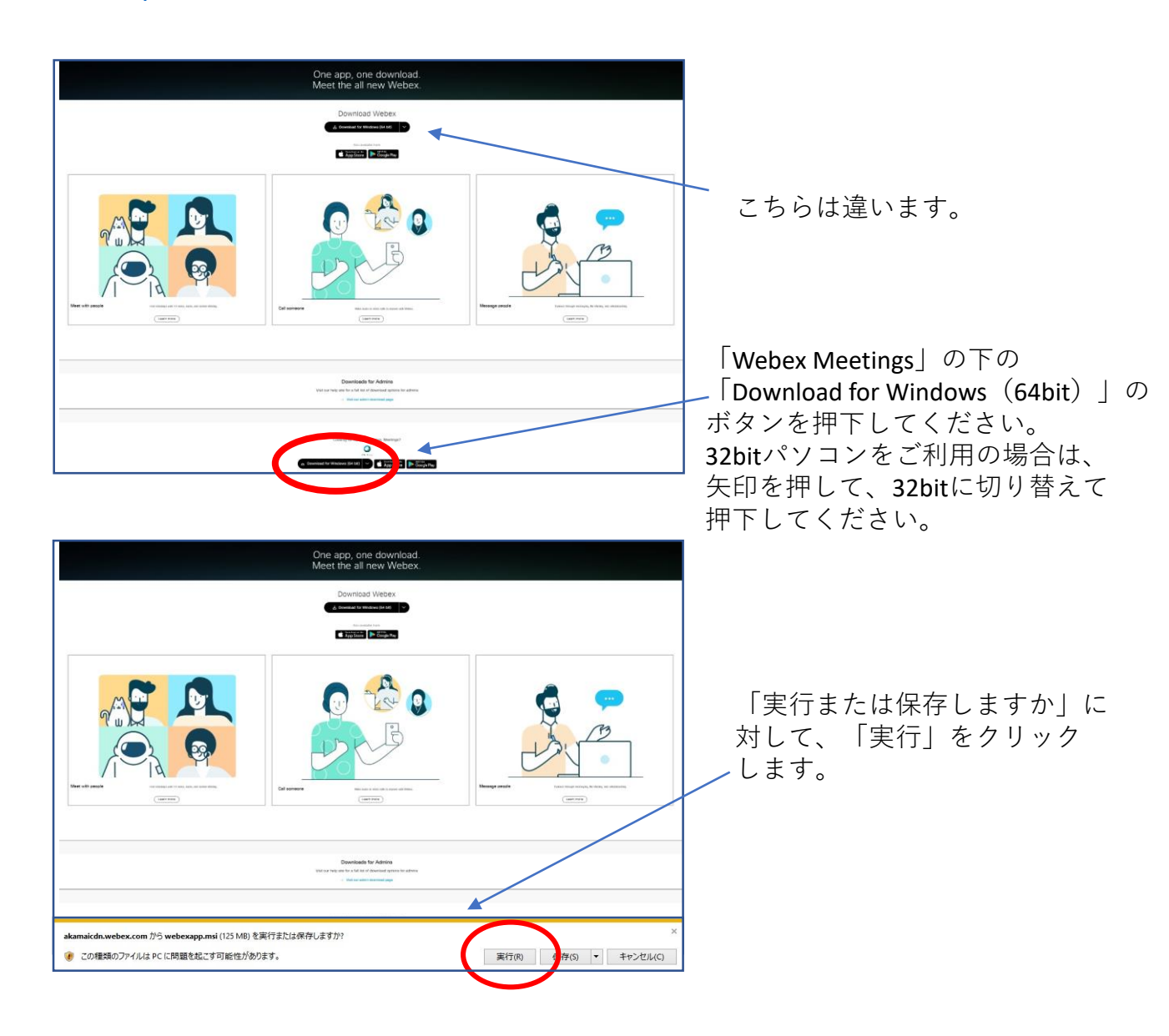

## **※MAC**の場合は、以下のURLからインストールしてください。 <u>https://www.webex.com/ja/downloads.html</u>

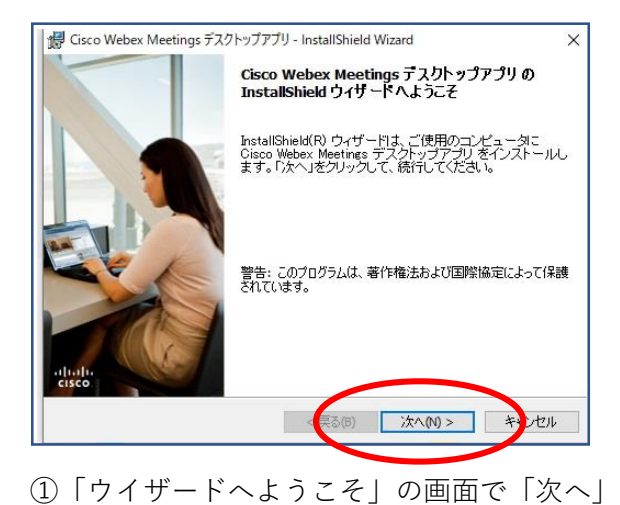

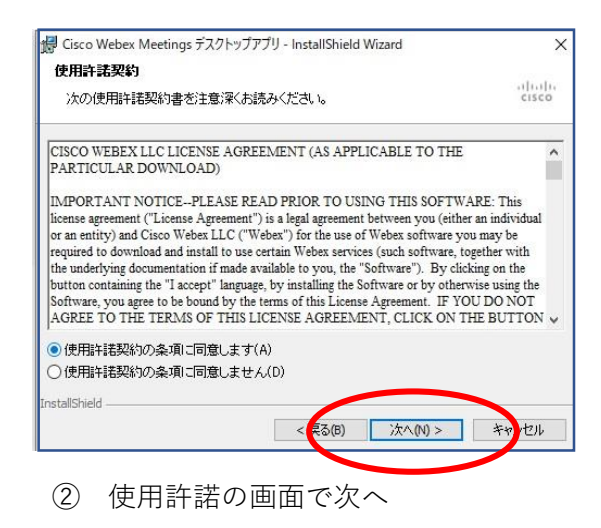

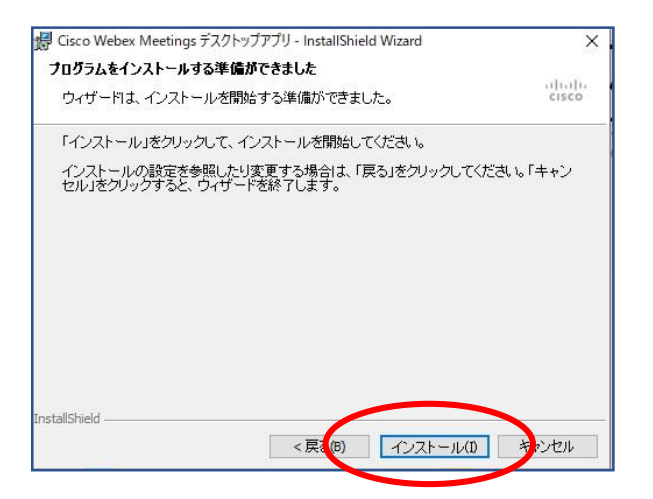

③「インストールする準備ができました」の画面で 「インストール」

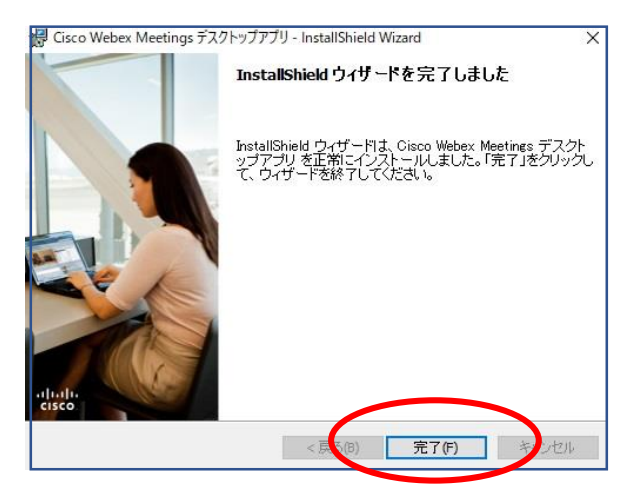

⑤「完了しました」の画面で「完了」

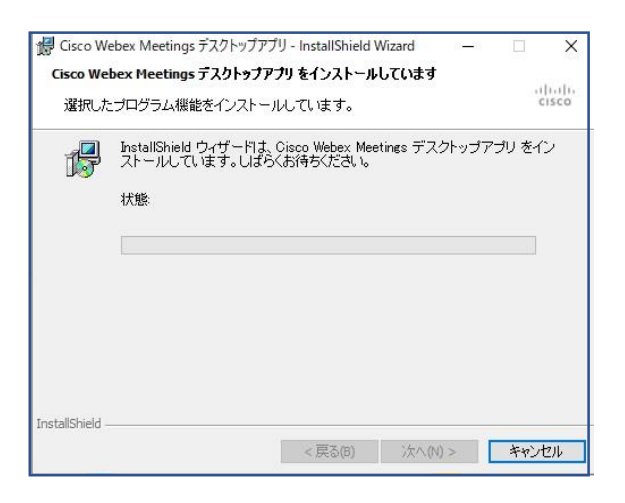

④「インストールしています」の画面で そのまま待つ。

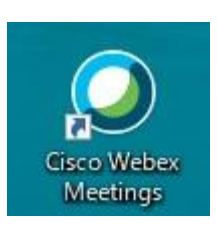

インストールが完了すると 上記のアイコンが表示される。